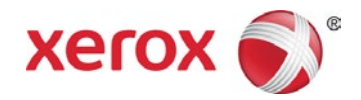

# Stampante Xerox<sup>®</sup> VersaLink<sup>®</sup> B400 Sistema multifunzione Xerox<sup>®</sup> VersaLink<sup>®</sup> B405

Istruzioni per l'installazione del firmware

È disponibile un nuovo aggiornamento firmware contenente gli ultimi miglioramenti per la stampante VersaLink<sup>®</sup> B400 e il sistema multifunzione VersaLink<sup>®</sup> B405. La procedura di aggiornamento può essere eseguita sui dispositivi Xerox<sup>®</sup> VersaLink<sup>®</sup> dotati di versioni software a partire da v37.4.1 (B400) e v38.4.1 (B405).

Il firmware può essere aggiornato in tre modi:

- Aggiornamento mediante Embedded Web Server
- Aggiornamento manuale del firmware
- Aggiornamento dal pannello comandi della stampante

# Note:

- L'installazione del firmware inizia qualche minuto dopo l'invio del firmware alla stampante.
- Quando l'installazione ha inizio, Embedded Web Server e il pannello comandi della stampante sono disabilitati. Non inviare lavori di stampa al dispositivo durante l'installazione.
- Una volta completata l'installazione, la stampante si riavvia e stampa un rapporto di aggiornamento software.

# Stampare un rapporto di configurazione

Per visualizzare l'indirizzo IP della stampante, stampare un rapporto di configurazione. È importante stampare e conservare un rapporto di configurazione per riferimento fino al completamento dell'aggiornamento firmware.

- 1. Sul pannello comandi della stampante, premere il pulsante Home.
- 2. Selezionare Dispositivo> Informazioni > Pagine di informazioni.
- 3. Toccare Rapporto configurazione.
- 4. Per tornare alla schermata Home, premere il pulsante **Home**.

## Identificare la versione firmware del dispositivo

#### Nota:

Per selezionare Sistema > Aggiornamento software, sono richiesti i privilegi di amministratore di sistema.

- 1. Sul computer, aprire una finestra del browser.
- 2. Visualizzare l'indirizzo IP nel Rapporto di configurazione. Immettere l'indirizzo IP nel campo **degli indirizzi** del browser nel formato **http://xxx.xxx.xxx** e premere Invio. Viene visualizzata la pagina Home di Embedded Web Server.
- 3. Selezionare la scheda **Sistema**, guindi selezionare Aggiornamento software.
- 4. Nell'area Aggiornamento software, visualizzare la versione corrente.

## Abilitazione degli aggiornamenti

- 1. In Embedded Web Server, fare clic su Sistema.
- 2. Fare clic su Aggiornamento software.
- 3. Se nell'area Aggiornamento software viene visualizzato Disabilita, fare clic su Abilita.

#### Nota:

La modifica di questo stato richiede un riavvio.

#### **Procedure**

#### Scegliere un metodo per aggiornare il firmware del dispositivo.

## Metodo 1: Aggiornamento mediante Embedded Web Server

- 1. Sul pannello comandi della stampante, stampare una copia del rapporto di configurazione: vedere pagina 1 per le istruzioni.
- 2. In Embedded Web Server, accedere come Amministratore, quindi fare clic su Sistema.
- 3. Fare clic su Aggiornamento software.
- 4. Nell'area Aggiornamento software, fare clic su Controlla adesso.
- 5. Fare clic su Installa adesso.

#### Nota:

Se il comando Controlla adesso dà esito negativo, configurare il server proxy. Consultare il documento System Administrator Guide (Guida per l'amministratore del sistema) per le istruzioni, o seguire le istruzioni relative all'aggiornamento manuale del software riportate di seguito.

|                |                                                                                                    | Annihilatatore N |
|----------------|----------------------------------------------------------------------------------------------------|------------------|
| 🟫 Home page    | O Aggiornamento software                                                                                      |                  |
| E Aso          | Ott aggennennett software song abilitet. Versione cometer: 28 10 46 Date di inetalizzione: 08/20223 - 07.1 PM | Disabilita       |
| - Lavon        | Cerca aggiornamenti disponibili. 08/04/2023                                                                   | Controlla adess  |
| ef Connetivite | Riserca automatica                                                                                            |                  |
| Autorzzacioni  | Quanto si teolders che il dispositivo esegue la ncorce degli appromament?                                     | Ogni settimana   |
| Sotoma         | Notifiche e-mail                                                                                              |                  |
|                | Chi si dasidara avutara dalla disponibilita di un apportamento?                                               | Imposta          |
|                | Apgiorna con il file specificato                                                                              |                  |
|                |                                                                                                    | Seleziona        |
|                |                                                                                                    | installa adesse  |

|              | Xeron Versaurik * Brook MHP                                                | Amministratore 🗸   |
|--------------|----------------------------------------------------------------------------|--------------------|
| 🔿 Home page  | O / Appiornamento software                                                 |                    |
| 88 Aep       | 🖌 Gi aggiorrament software sono abilitati                                  | Disabilita         |
| 8 Publica    | Versione commerci 38,10.45<br>Date di Installaztore: 00/05/2023 - 07.15 PM |                    |
| 🖨 Levert     | Centa aggiornamenti disponibili; 08/04/2023                                | Controlla adesso   |
| 🧬 Cornetintà | Picerca automatica                                                         |                    |
| Autoreration | Quando si desidera che il dispositivo esegua la ricerca degli aggiomament? | Ogni settimana 🗸 🗸 |
| O fislena    | Natifahe e mail                                                            |                    |
|              | Ohi el desidera avvisare della disponibilità di un aggiornamento?          | Imposta            |
|              | Aggiorna con il file specificato                                           |                    |
|              |                                                                            | Seleziona          |
|              |                                                                            | Installa adesso    |

# Metodo 2: Aggiornamento manuale del firmware

- 1. Sul pannello comandi della stampante, stampare una copia del rapporto di configurazione: vedere pagina 1 per le istruzioni.
- 2. Dal computer, accedere a <u>www.xerox.com/support</u>. Individuare e scaricare il file .zip contenente la versione software più recente per il prodotto in uso. Decomprimere il file sul proprio desktop.
- Aprire una finestra del browser. Immettere l'indirizzo IP del dispositivo nel campo Indirizzo nel formato http://xxx.xxx.xxx e premere Invio.
- 4. Accedere come **Amministratore**, quindi fare clic su **Sistema**. La password predefinita è 1111.
- 5. Fare clic su Aggiornamento software.
- 6. Nella sezione Aggiorna da file specificato, fare clic su Seleziona.
- 7. Scorrere e selezionare il file .bin scaricato dal desktop.
- 8. Fare clic su Installa adesso.

## Nota:

Se durante il tentativo di aggiornare un firmware viene visualizzato questo messaggio, provare a eseguire l'aggiornamento firmware in un secondo momento. Potrebbe esserci un lavoro di stampa in corso che impedisce l'aggiornamento firmware.

# Metodo 3: Aggiornamento dal pannello comandi della stampante

- 1. Sul pannello comandi della stampante, stampare una copia del rapporto di configurazione: vedere pagina 1 per le istruzioni.
- 2. Sul pannello comandi della stampante, premere il pulsante **Home**.
- 3. Accedere come Amministratore.
- 4. Toccare Dispositivo > Aggiornamento software > Controlla adesso.
- 5. Selezionare la versione software.
- 6. Toccare Installa adesso o Pianifica.

## Nota:

Se il comando **Controlla adesso** dà esito negativo, configurare il server proxy. Consultare il documento *System Administrator Guide* (Guida per l'amministratore del sistema) per le istruzioni, o seguire le istruzioni relative all'aggiornamento manuale del software riportate in alto.

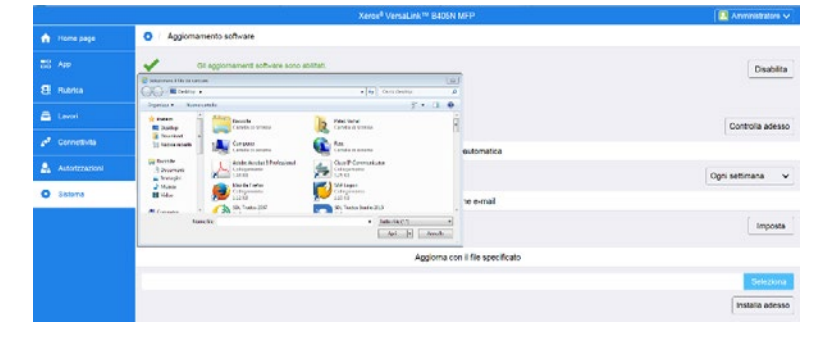

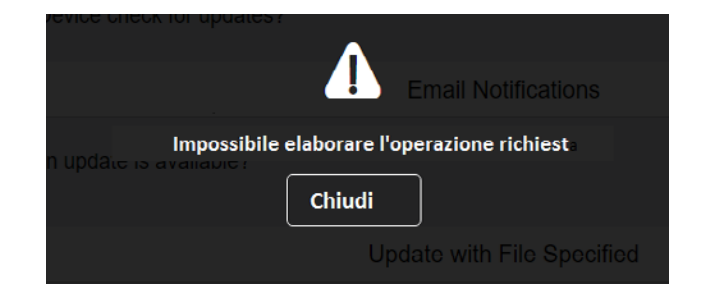

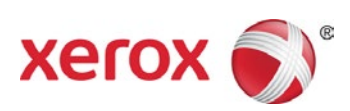